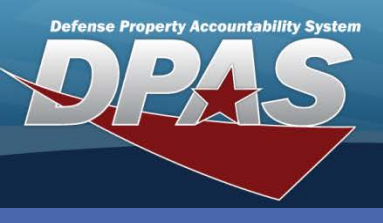

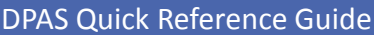

#### Work Plan Details Add/Update/Delete

### Adding Work Plan Details

- 1. Navigate to the Maintenance/Work Plan Detail menu.
- 2. Enter (or browse and select) the **Plan Id**.
- 3. Select the applicable radio button for the details you are adding, updating, or deleting.
- 4. Select the Search button.

Work Plan Details enable you to define specific tasks, parts, tools/equipment, and/or certifications for your Work Plan.

| Search Criteria  |             |          |
|------------------|-------------|----------|
| *Plan Id         | OC0001      | 2        |
| Task(s)          | <b>3</b> °  | <u> </u> |
| Part(s)          | 0           |          |
| Tool(s)/Equip    | 0           |          |
| Certification(s) | 0           |          |
| 4                | Search Rese | et       |

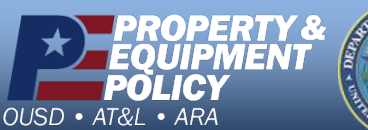

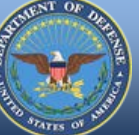

DPAS Call Center 1-844-843-3727

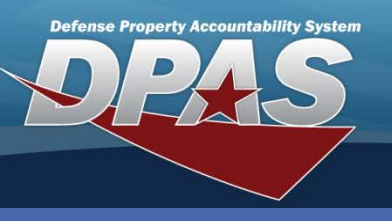

## **Adding Work Plan Details**

Task(s) – This page displays when the Task(s) radio button is selected.

- 1. Enter the description of the task in **Step Desc**.
- 2. Enter the appropriate result in **Allowable Result**.
- 3. Select **Save** to add the task to the lower table.
- 4. Repeat for each task in the plan.

(Task(s) are entered in the order you Save them. To rearrange the order in the table, click, drag, and drop the row to the appropriate position before selecting the **Update** button. Only 50 entries may be added at one time.)

- 5. Once you have entered all your tasks and rearranged them in the order you want, select the **Update** button.
- 6. On the **Transaction Status** page, select the **Search Criteria** button to return to the **Search Criteria** page if you wish to select a different detail page.

| Task(s)             |                              |                       |                               |
|---------------------|------------------------------|-----------------------|-------------------------------|
| Plan Id             | OC0001                       | Plan Type Cd          | PREV - Preventive Maintenance |
| Plan Name           | UTIL TRK OIL CHANGE          | Plan Desc             | OIL CHANGE FOR UTILITY TRUCKS |
| *Step Desc          | LOOSEN AND REMOVE OIL FILLE  | ER CAP                |                               |
| Allowable Result    | CAP REMOVED 2                |                       |                               |
|                     | 3                            | Save                  |                               |
| Edit Delete         | Step Desc                    | AI                    | Iowable Result                |
| Edit Delete PARK T  | RUCK IN SERVICE BAY          | TRUCK PARKED          |                               |
| Edit Delete APPLY F | PARKING BRAKE                | PARKING BRAKE APPLIED |                               |
| Edit Delete TURN C  | N ENGINE AND WAIT 10 MINUTES | ENGINE WARMED TO SUIT | ABLE TEMPERATURE              |
| Edit Delete RAISE T | RUCK                         | TRUCK RAISED          |                               |
| Edit Delete TURN E  | NGINE OFF                    | ENGINE OFF            |                               |
| Edit Delete OPEN T  | RUCK HOOD                    | HOOD OPENED           |                               |
|                     |                              |                       |                               |
| L                   |                              |                       |                               |
|                     | 5 Update                     | Reset Cancel          |                               |
|                     |                              |                       |                               |

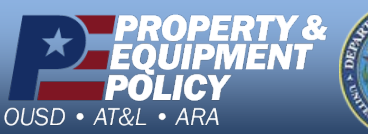

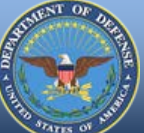

DPAS Call Center 1-844-843-3727

DPAS Website http://dpassupport.golearnportal.org

Work Plan Details Add/Update/Delete

Select the **Edit** hyperlink to modify a description.

Select the **Delete** hyperlink to remove a description.

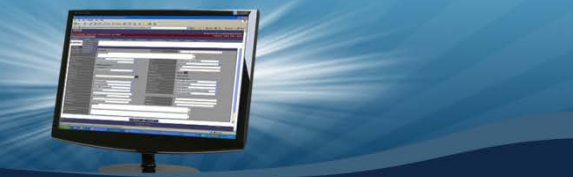

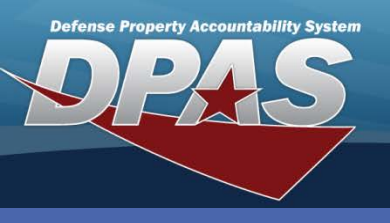

#### Add/Update/Delete Work Plan Details

### **Adding Work Plan Details**

**Part(s)** – This page displays when the **Part(s)** radio button is selected.

- 1. Enter the number required for the part that is being added in Part Qty.
- 2. Select the **Required** checkbox if the part is required for the task.
- 3. Enter the description of the part in **Part Desc**.
- 4. Enter the **Mfr Name** and/or **Mfr Part Nbr**, if required.
- 5. Select **Save** to add the part to the lower table.
- Repeat for every part for this plan. (Part(s) are entered in the order you Save them. To rearrange the order in the table, click, drag, and drop the row to the appropriate position before selecting the **Update** button. Only 50 entries may be added at one time.)
- 7. Once you have entered all your parts and rearranged them in the order you want, select the **Update** button.
- 8. On the **Transaction Status** page, select the **Search Criteria** button to return to the **Search Criteria** page if you wish to select a different detail page.

| Part(s)        |                       |              |                                    |  |
|----------------|-----------------------|--------------|------------------------------------|--|
| Plan Id        | OC0001                | Plan Type Cd | PREV - Preventive Maintenance      |  |
| Plan Name      | UTIL TRK OIL CHANGE   | Plan Desc    | OIL CHANGE FOR UTILITY TRUCKS      |  |
| *Part Qty      | 1 (1)                 | Required     | ☑ 2                                |  |
| *Part Desc     | OIL FILTER 3          |              |                                    |  |
| Mfr Name       | (4)                   | Mfr Part Nbr |                                    |  |
| SKU            |                       | SKU Desc     |                                    |  |
|                |                       | 5 Bave       |                                    |  |
| Edit Delete    | ty Part Desc          | Req Mfr Nam  | ne   Mfr Part Nbr   SKU   SKU Desc |  |
| Edit Delete 10 | 5W30 SYNTHETIC ENGINE | OIL Y        |                                    |  |
| Edit Delete 1  | DRAIN PLUG WASHER     | Y            |                                    |  |
|                |                       |              |                                    |  |
|                | 7 Update              | Reset        | Cancel                             |  |

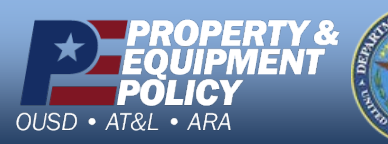

\_\_\_\_\_ htt

Select the **Edit** hyperlink to modify a description.

Select the **Delete** hyperlink to remove a description.

DPAS Call Center 1-844-843-3727

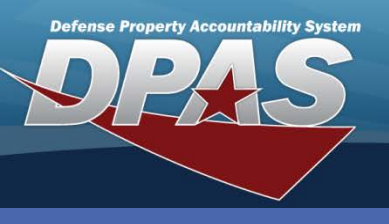

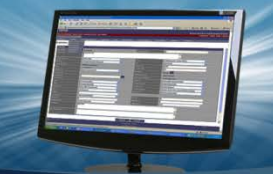

# **Adding Work Plan Details**

Work Plan Details Add/Update/Delete

Select the **Edit** hyperlink to modify a description.

Select the **Delete** hyperlink to remove a description.

Tool(s)/Equip – This page displays when the Tool(s)/Equip radio button is selected.

- 1. Enter the description of the tool (or equipment) in **Tool(s)/Equip Desc**.
- 2. Select the **Required** checkbox if the tool is required for the task.
- 3. Enter the quantity needed in Tool(s)/Equip Qty.
- 4. Select **Save** to add the part to the lower table.
- 5. Repeat for every tool for this plan. (Tool(s)/Equipment are entered in the order you Save them. To rearrange the order in the table, click, drag, and drop the row to the appropriate position before selecting the **Update** button. Only 50 entries may be added at one time.
- 6. Once you have entered all your tools and rearranged them in the order you want, select the **Update** button.
- 7. On the **Transaction Status** page, select the **Search Criteria** button to return to the **Search Criteria** page if you wish to select a different detail page.

| Tool(s)/Equip          |                          |                    |                               |
|------------------------|--------------------------|--------------------|-------------------------------|
| Plan Id                | OC0001                   | Plan Type Cd       | PREV - Preventive Maintenance |
| Plan Name              | UTIL TRK OIL CHANGE      | Plan Desc          | OIL CHANGE FOR UTILITY TRUCKS |
| *Tool(s)/Equip Desc    | OIL FUNNEL               |                    |                               |
| Required               | ☑ 2                      | *Tool(s)/Equip Qty | 1 (3)                         |
|                        |                          |                    | 4 Save                        |
| Edit Delete            | Tool(s)/E                | quip Desc          | Reg Qty                       |
| Edit Delete METRIC S   | OCKET SET                |                    | Y 1                           |
| Edit Delete METRIC O   | PEN END WRENCH           |                    | Y 1                           |
| Edit Delete LARGE GR   | REASE GUN WITH FLEX HOSE |                    | Y 1                           |
| Edit Delete SMALL GR   | REASE GUN                |                    | N 1                           |
| Edit Delete TORQUE     | WRENCH                   |                    | Y 1                           |
| Edit Delete OIL FILTER | RWRENCH                  |                    | Y 1                           |
|                        |                          |                    |                               |
|                        | 6 Update                 | Reset (            | Cancel                        |

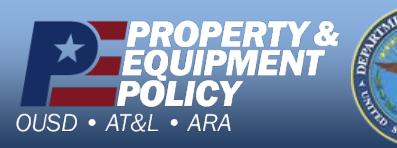

DPAS Call Center 1-844-843-3727

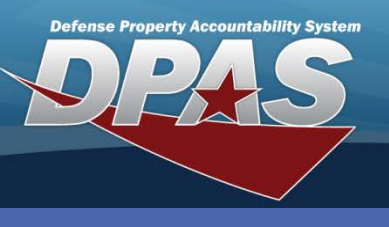

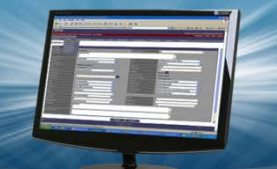

### **Adding Work Plan Details**

Add/Update/Delete Work Plan Details

Select the **Edit** hyperlink to modify a description.

Select the **Delete** hyperlink to remove a description.

**Certification(s)** – This page displays when the **Certification(s)** radio button is selected.

- Select the required certification from the Certification Name drop-down list. Certifications MUST be established prior to creating the details. The certifications and licenses can be built using the Master Data > Cert/License menu.
- 2. Once a **Certification Name** is selected, the **Certification Desc** displays. (**Certification Desc** may be blank if it was not entered in the **Cert/License** process.)
- 3. Select **Save** to add the certification to the lower table.
- 4. Repeat for each additional certification for this plan. (Certification(s) are entered in the order you Save them. To rearrange the order in the table, click, drag, and drop the row to the appropriate position before selecting the **Update** button. Only 50 entries may be added at one time.)
- 5. Once you have selected all the required certifications and rearranged them in the order you want, select the **Update** button.
- 6. On the **Transaction Status** page, select the **Search Criteria** button to return to the **Search Criteria** page if you wish to select a different detail page.

| Certification(s)                                       |                                                                                                    |              |                               |
|--------------------------------------------------------|----------------------------------------------------------------------------------------------------|--------------|-------------------------------|
| Plan Id                                                | OC0001                                                                                                    | Plan Type Cd | PREV - Preventive Maintenance |
| Plan Name                                              | UTIL TRK OIL CHANGE                                                                                                    | Plan Desc    | OIL CHANGE FOR UTILITY TRUCKS |
| *Certification Name                                    | Select an Item                                                                                                    |              |                               |
| Certification Desc                                     | Select an Item<br>ASE-SCHOOL BUS TECH<br>ASE-AUTO TECH                                                                             |              |                               |
| Edit Detete Certifi<br>Edit Delete ASE-MED-HVY TRUCK T | ASE-MED-HVY TRUCK TECH<br>ASE- MED-HVY TRK GAS TECH<br>MARINE MECH SPECIALIST<br>AWS CERTIFIED WELDER<br>ASE- MED-HVY TRK DSL TECH |              |                               |
| 5                                                      | Update Reset                                                                                                    | Cancel       |                               |

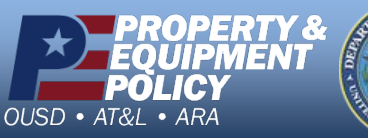

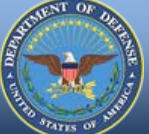

DPAS Call Center 1-844-843-3727